- 1. Introduction to Watermarks:
  - Watermarks are background images or text that appear on every page of a document, usually at a lower opacity, to indicate the document's status, confidentiality, or draft status.
  - Word provides options for adding pre-designed watermarks or creating custom watermarks to personalize documents.
- 2. Inserting Pre-Designed Watermarks:
  - Word offers a gallery of pre-designed watermarks, including text-based and image-based options.
  - Users can access pre-designed watermarks from the "Design" tab in the Ribbon under the "Watermark" dropdown menu.
- 3. Customizing Pre-Designed Watermarks:
  - Users can customize pre-designed watermarks by adjusting their size, position, opacity, and rotation.
  - Word provides options for modifying watermark properties in the "Watermark" dropdown menu or the "Format Watermark" dialog box.
- 4. Creating Custom Text Watermarks:
  - Users can create custom text watermarks by typing their desired text directly into the document.
  - Text watermarks can include information such as "Confidential," "Draft," "Sample," or the document's title.
- 5. Formatting Custom Text Watermarks:
  - Word offers formatting options for custom text watermarks, including font size, style, color, alignment, and transparency.
  - Users can experiment with different font styles and colors to achieve the desired watermark appearance.
- 6. Creating Custom Image Watermarks:
  - Users can create custom image watermarks by inserting an image file into the document.
  - Image watermarks can include logos, graphics, or other visual elements to personalize the document.
- 7. Adjusting Image Watermark Properties:
  - Word provides options for adjusting image watermark properties, such as size, position, opacity, and layout.
  - Users can resize and reposition image watermarks to fit the document's layout and avoid overlapping with text or other content.
- 8. Applying Watermarks to Specific Pages:
  - Word allows users to apply watermarks to specific pages or sections within a document.
  - Users can use section breaks to divide the document into sections and apply different watermarks to each section as needed.
- 9. Removing Watermarks:

- Users can remove watermarks from a document by accessing the "Watermark" dropdown menu and selecting the "Remove Watermark" option.
- Removing a watermark permanently deletes it from the document, so users should ensure they no longer need the watermark before removing it.

10. Conclusion:

- Watermarks are valuable tools in Microsoft Word for indicating document status, confidentiality, or personalization.
- By effectively using pre-designed or custom watermarks, users can enhance the visual appeal and professionalism of their documents.